## How to Enable Adobe Reader Plugin for Chrome

- 1. Open Chrome.
- 2. In the address bar at the top of the screen, type chrome://flags/#enable-

npapi

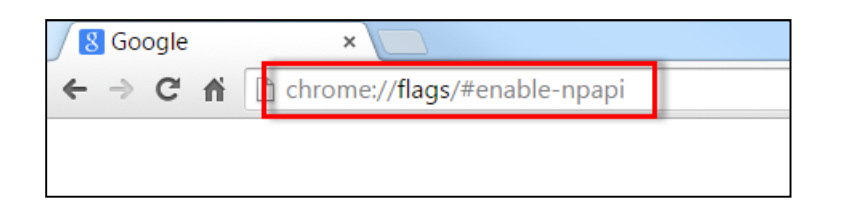

3. In the window that opens, click the link that says Enable under the Enable

## NPAPI flag.

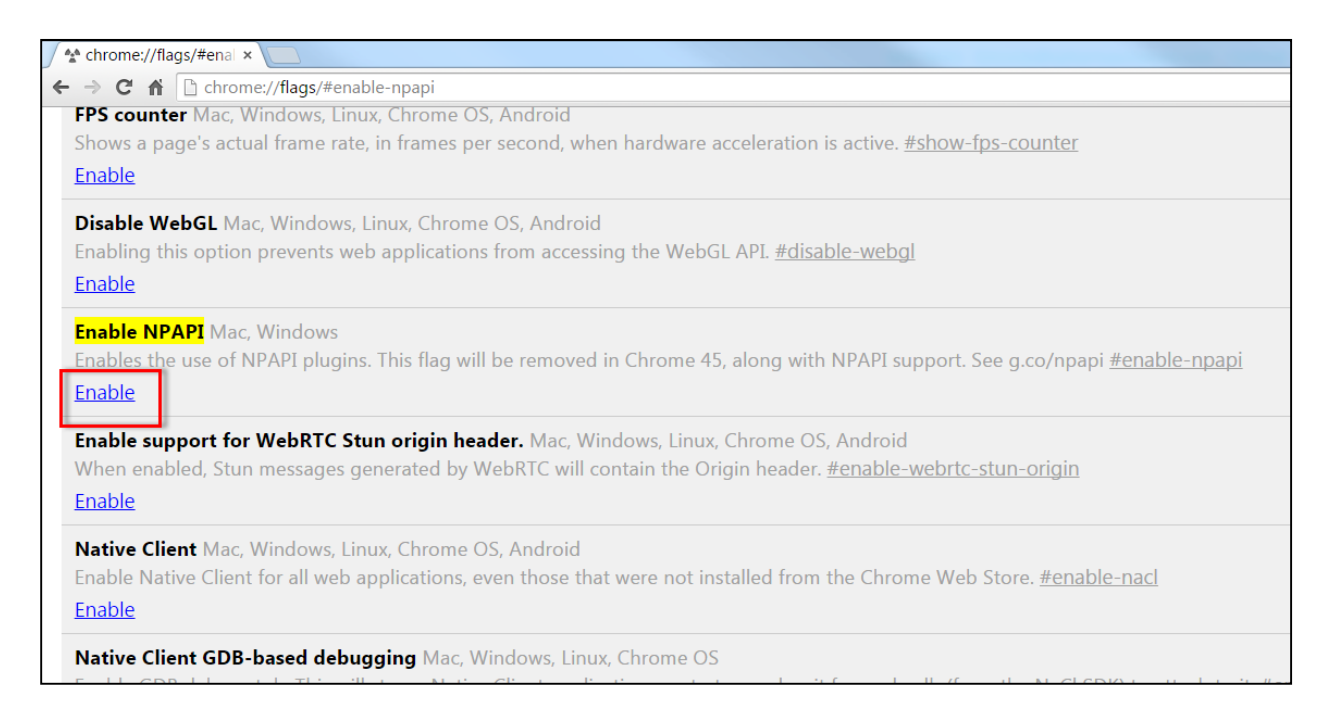

4. In the bottom-left corner of the page, click the Relaunch Now button.

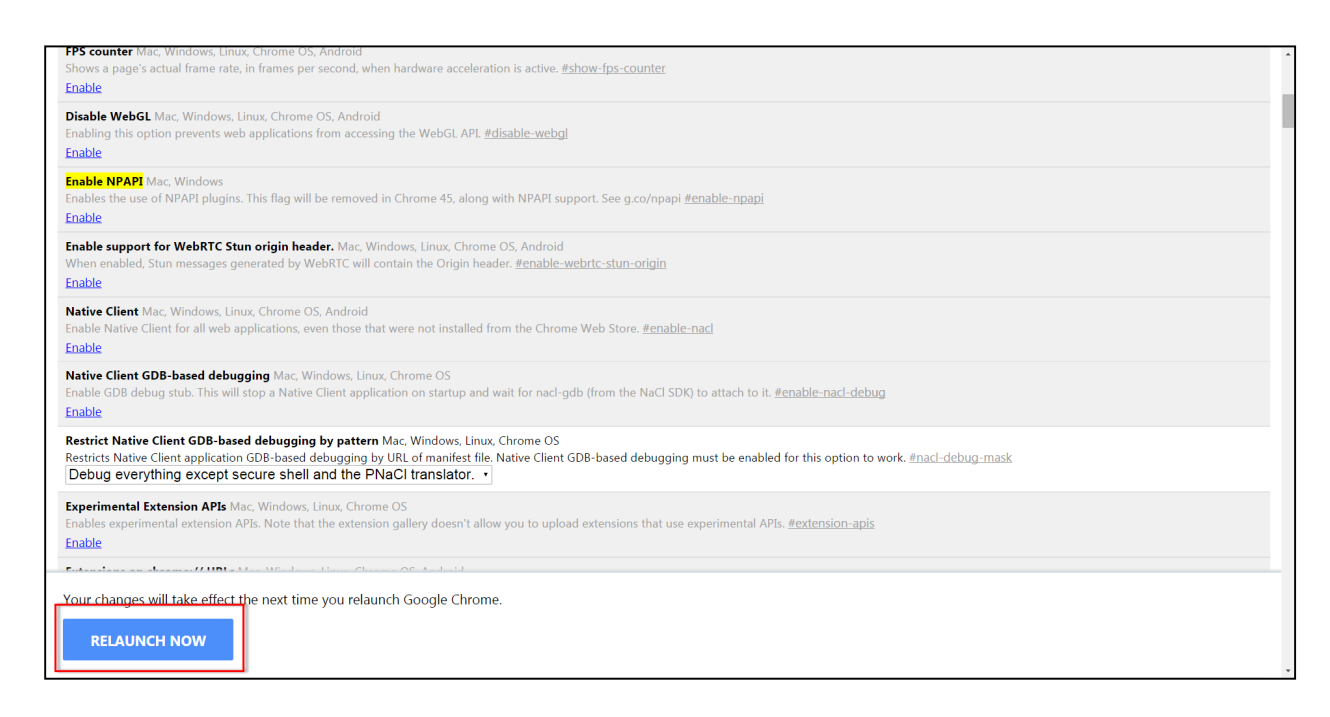

- 5. Open Chrome.
- 6. In the address bar at the top of the screen, type chrome://plugins/

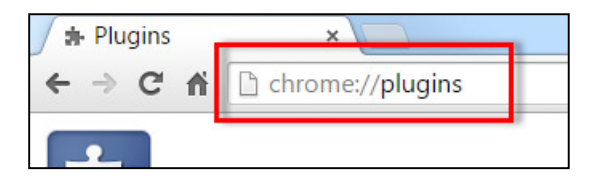

7. In the window that opens, click the link that says Enable under the Adobe

Reader plugin.

| <u>Disable</u>                                                                                                | Always allowed to run |
|----------------------------------------------------------------------------------------------------|-----------------------|
| Adobe Reader - Version: 15.8.20082.147029 (Disabled)<br>Adobe PDF Plug-In For Firefox and Netscape 15.8.20082 |                       |
| <u>Enable</u>                                                                                                 | Always allowed to run |
| lava(TM) (2 files) - Version: 11 40 2 26                                                                      |                       |

NOTE: This may be enabled already.

8. Relaunch Chrome.